## prenotazione colloqui serali IC COMO PRESTINO

## entrare nel registro elettronico cliccare su comunicazioni

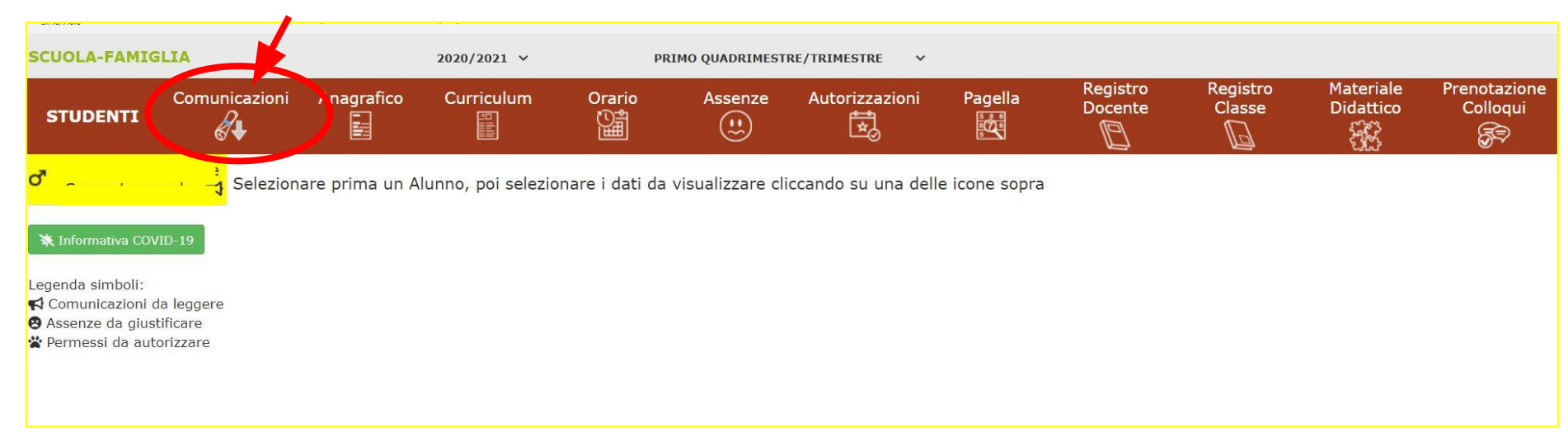

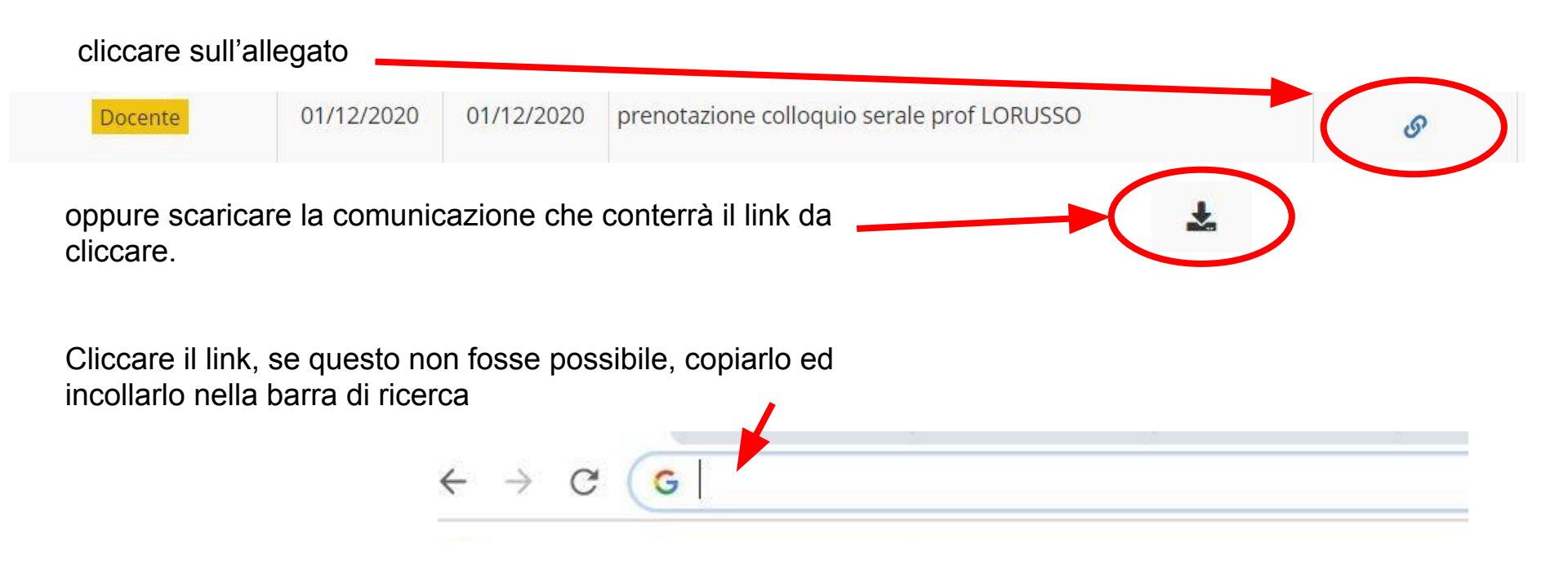

Si aprirà una pagina di calendario. selezionare il giorno in cui è previsto il colloquio utilizzando le frecce

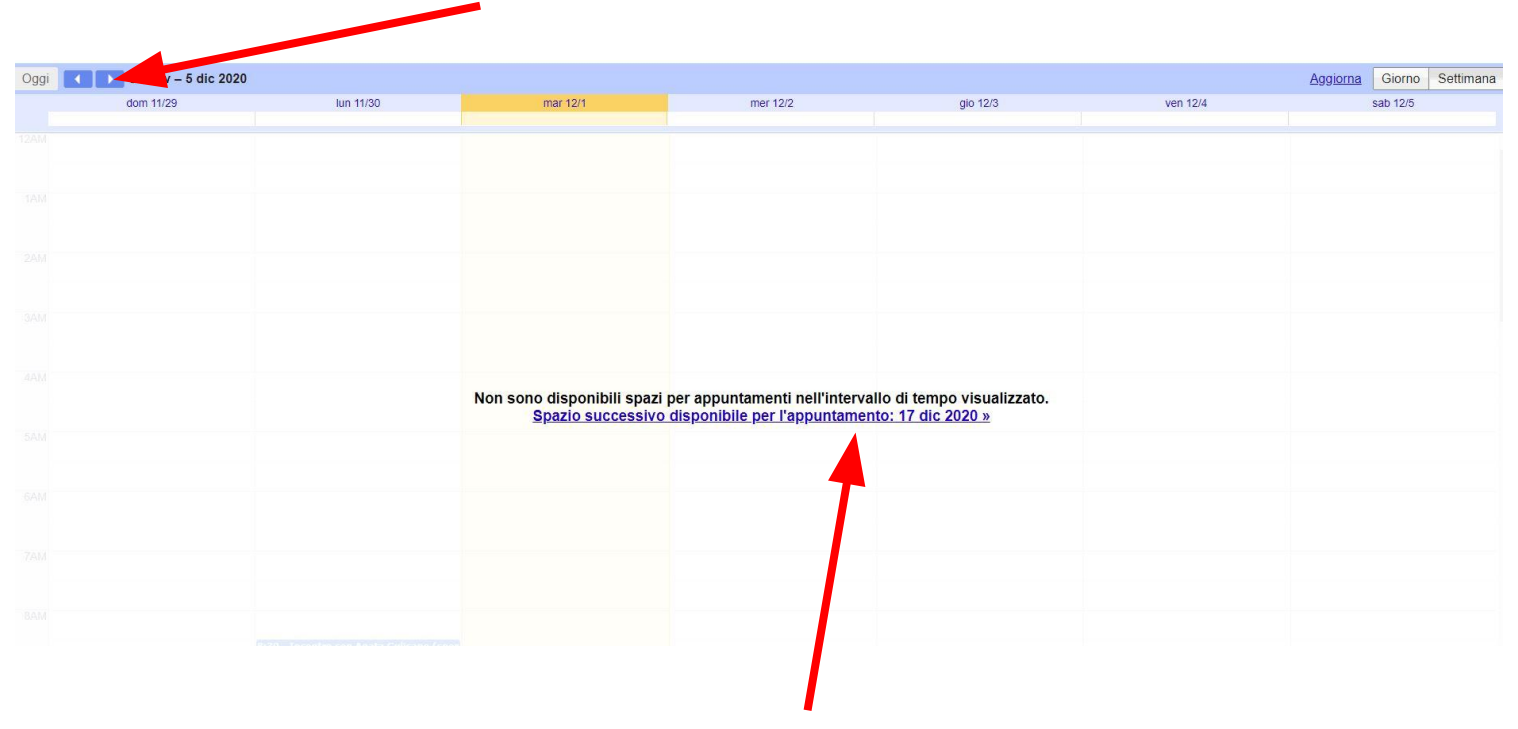

oppure cliccare sullo spazio indicato dal calendario

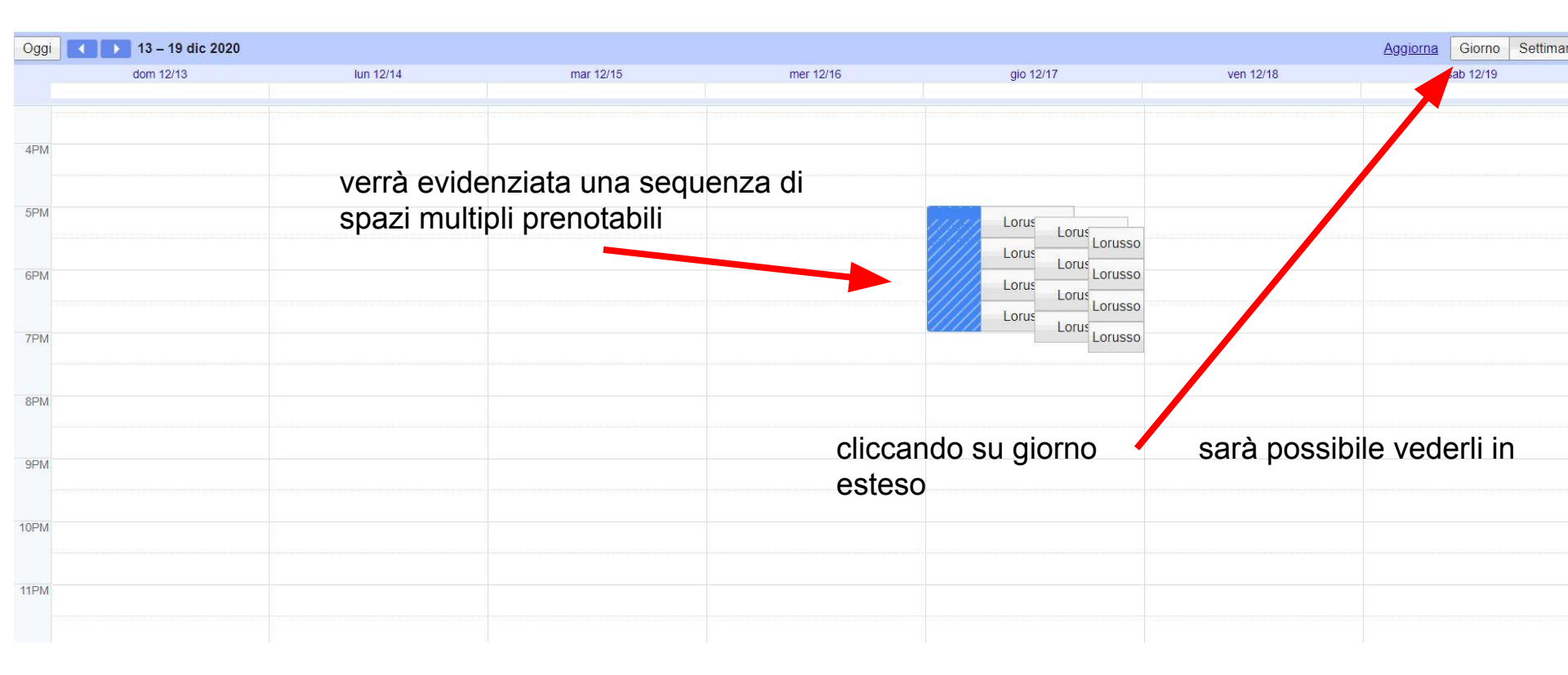

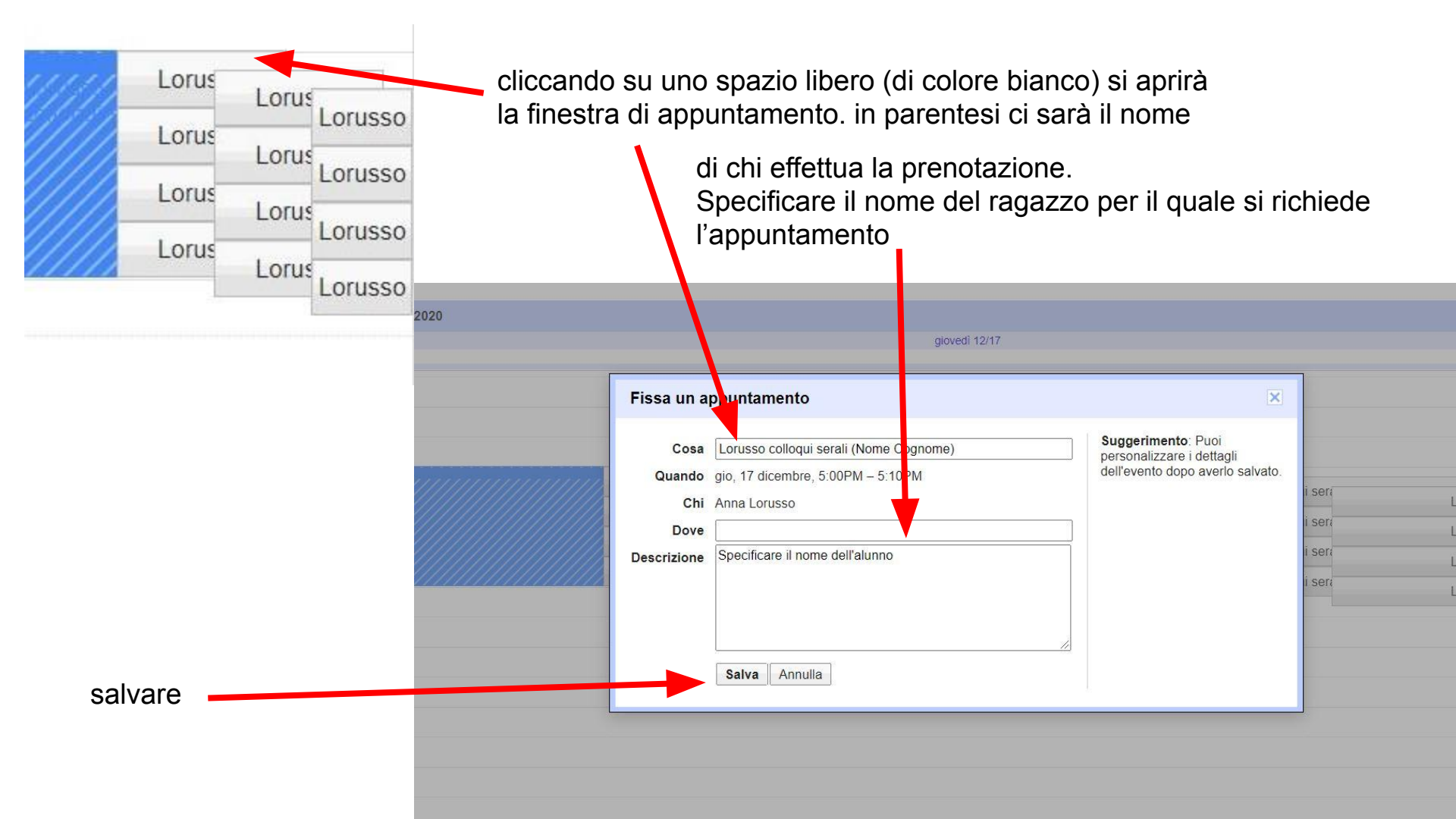

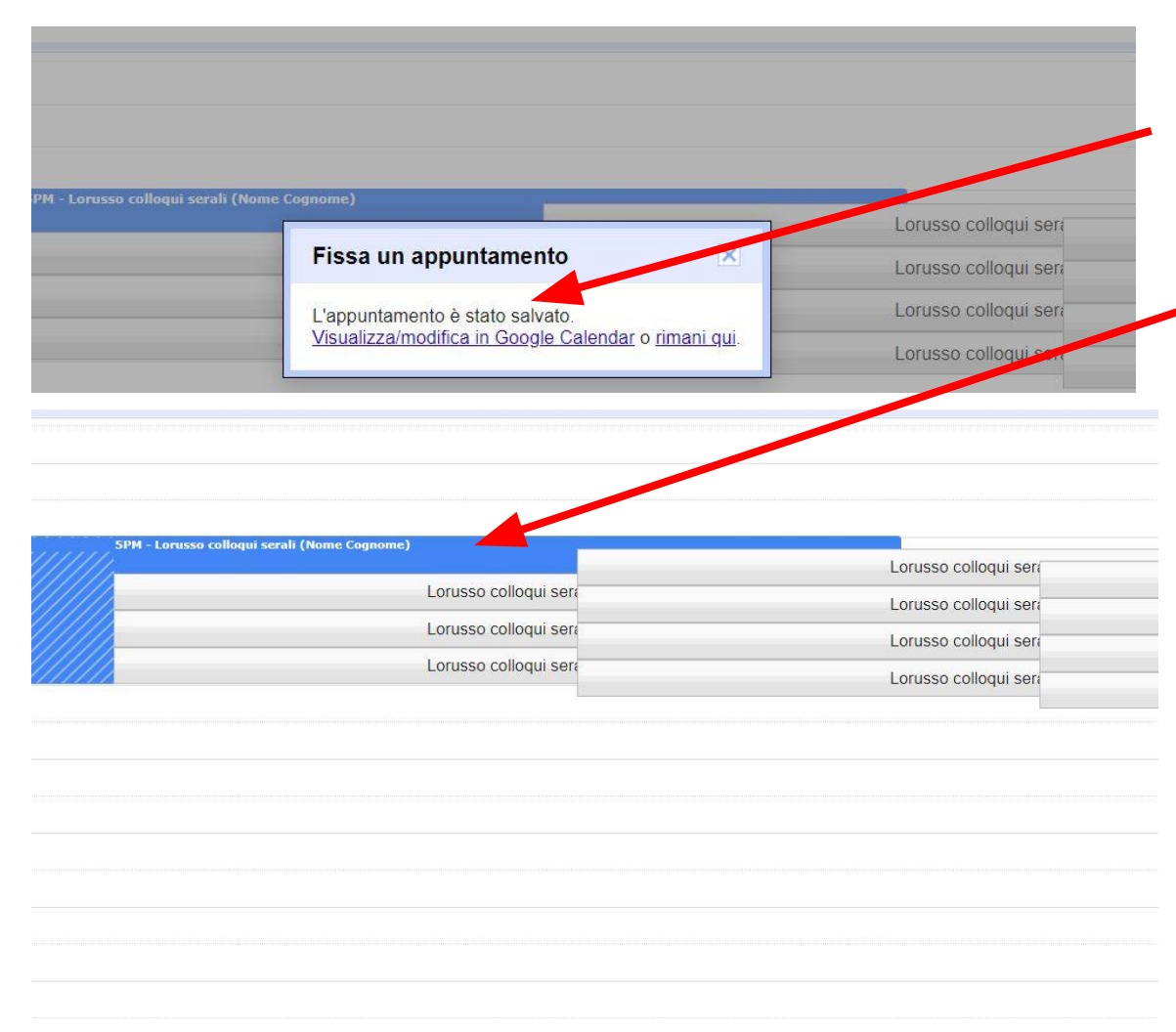

L'appuntamento è stato richiesto correttamente e l'intervallo orario selezionato verrà bloccato ed evidenziato in azzurro per renderlo indisponibile per ulteriori appuntamenti

## riceverete una mail dal docente che confermerà l'appuntamento

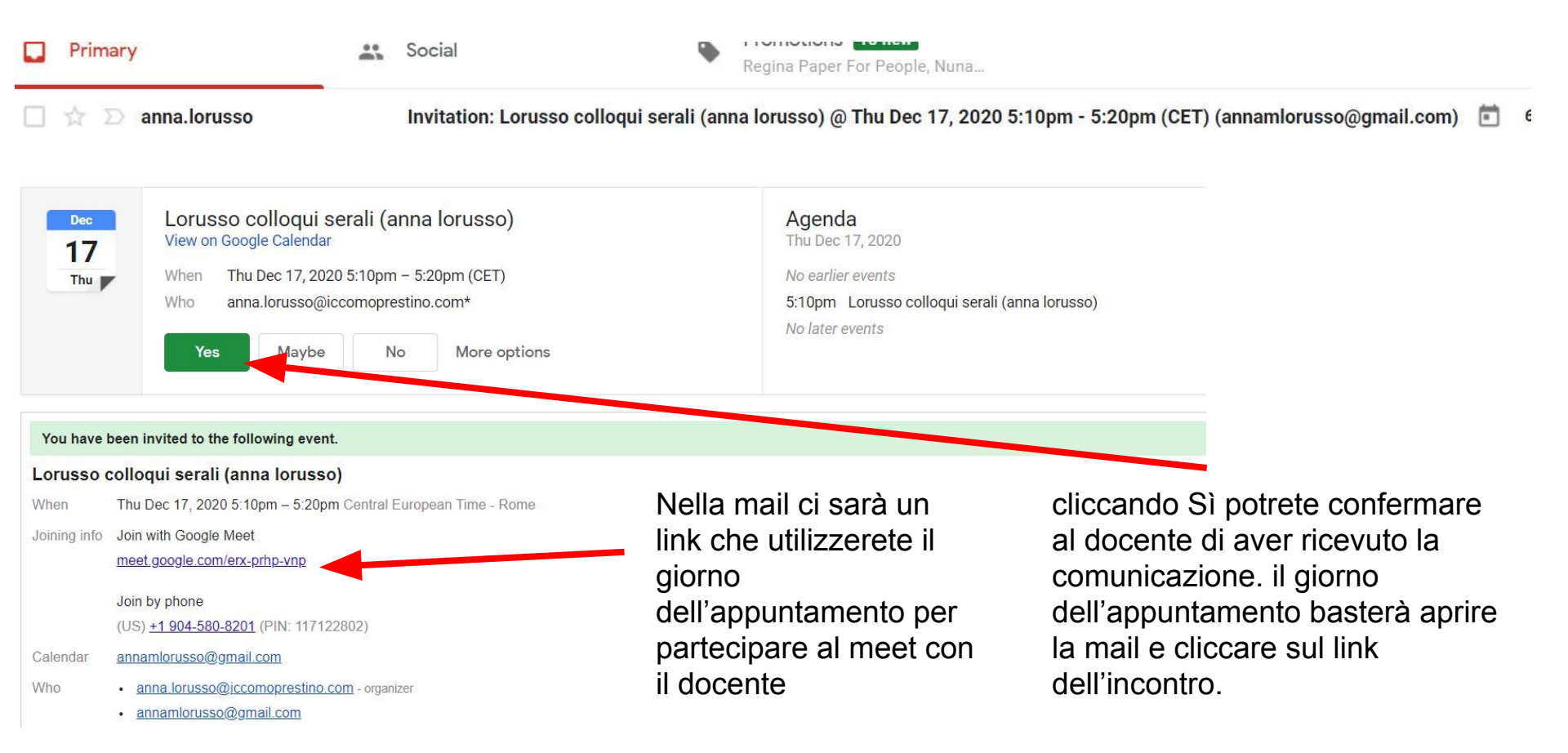